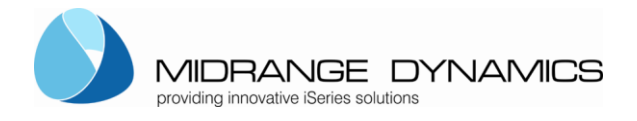

# MDCMSCmdService Installation Instructions for Windows

These instructions provide the customer with the necessary information to install and configure the MDCMS Command Service Application as a windows service to automatically process Pre- and Post-Installation scripts delivered by MDCMS.

#### MDCMSCMDSERVICE INSTALLATION INSTRUCTIONS FOR WINDOWS 1

- 1 VERSION HISTORY
- 2 **GENERAL INFORMATION** 1
- 3
  - Prerequisites 1 ...3.1
  - ...3.2 *Configure the Service* 3

1

- ...3.3 Install the Service
- ...3.4 Uninstall the Service 4
- ..3.5 Troubleshooting / Modifying Configuration for Installed Service 4 8

8

- TESTING AND USING THE SERVICE
- ..4.1 *Testing locally*
- Usage 8 ..4.2

4

#### 1 Version History

| 1.2.2022  | Former version of document |     | ocument    | René Unternährer |
|-----------|----------------------------|-----|------------|------------------|
| 15.2.2022 | Updated<br>addition        | for | permission | René Unternährer |

#### 2 **General Information**

The MDCMSCmdService Application runs as a service on any windows server. The service processes script files in a designated folder. The script files are placed in the folder via FTP during the MDCMS RFP deployment process of windows components. The contents of the script files must be a set of syntactically correct windows commands that will be executed by MDCMSCmdService. If all of the commands in the script execute without exception, the file is moved to the ok folder for

positive confirmation to MDCMS. If a command in the script fails, the file is moved to the nok folder for negative confirmation to MDCMS.

#### 3 Installation and Configuration of MDCMSCmdService for Windows

#### ...3.1 Prerequisites

- Java JDK 5 or newer (with Java EE)
- Windows Operating System

Before you install the windows service, you need to install a JAVA JRE Version 6 or newer (Recommended). Download: http://java.sun.com/javase/downloads/index.jsp NOTE: if you require scripts to run java or jar commands, a JDK should be pointed at rather than a JRE.

The java installation path needs to be set in the installService.bat script explained later in this document.

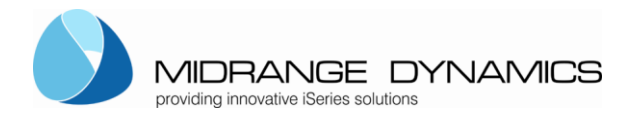

Create/Designate a folder as the destination for the contents of MdCmdService.zip. It is recommended to have full access rights to that folder.

Unzip the contents into the folder.

#### The MdCmdService.zip file consists of several files:

| Filename                     | Description                                                 |
|------------------------------|-------------------------------------------------------------|
| installService.bat           | Script to Install the application as a Service              |
| mdcmd.jar                    | The runtime java application for executing the script       |
|                              | commands                                                    |
| MDCMSCmdService Installation | these instructions                                          |
| Instructions Windows.pdf     |                                                             |
| MDCMSCmdService.exe          | GUI application for configuring the installed service       |
| prunsrv32.exe                | The runtime windows executable for 32-bit JVM environments  |
| prunsrv64.exe                | The runtime windows executable for 64-bit JVM environments  |
| uninstallService.bat         | Script to uninstall the application as a Service            |
| /testscripts-windows         | directory containing a valid and invalid script to test the |
|                              | service                                                     |

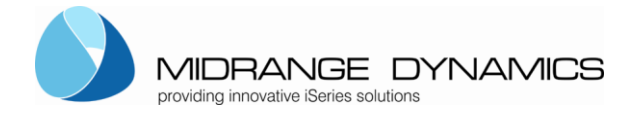

## **MDCMSCmdService Windows**

### ...3.2 Configure the Service

#### installService.bat

Open the installService.bat with an editor:

- 01 set SERVICE\_NAME=MDCMSCmdService
- 02 set SERVICE\_PATH=C:\apps\MDCMSCmdService
- 03 set PRUNSRV=prunsrv64.exe
- 04 set PR INSTALL=%SERVICE PATH%\%PRUNSRV%
- 05 set PR\_DESCRIPTION=Executes MDCMS deployment scripts for components installed on this Server

REM Service log configuration

- 06 set PR\_LOGPREFIX=%SERVICE\_NAME%
- 07 set PR\_LOGPATH=%SERVICE\_PATH%\logs
- 08 set PR\_STDOUTPUT=%SERVICE\_PATH%\logs\stdout.txt
- 09 set PR\_STDERROR=%SERVICE\_PATH%\logs\stderr.txt
- 10 set PR\_LOGLEVEL=Debug
- REM Path to java installation
- 11 set PR\_JVM=C:\Program Files\Java\jre1.8.0\_111\bin\server\jvm.dll
- 12 set PR\_CLASSPATH=mdcmd.jar

REM Startup configuration

- 13 set PR\_STARTUP=auto
- 14 set PR\_STARTMODE=jvm
- 15 set PR\_STARTCLASS=com.md.mdcms.StartService
- 16 set PR\_STARTMETHOD=start
- 17 set PR\_STARTPARAMS=start; <a href="mailto:set">SERVICE\_PATH%\drops</a>

REM Shutdown configuration

- 18 set PR\_STOPMODE=jvm
- 19 set PR\_STOPCLASS=com.md.mdcms.StartService
- 20 set PR\_STOPMETHOD=stop
- 21 set PR\_STOPPARAMS=stop

REM JVM configuration

- 22 set PR\_JVMMS=256
- 23 set PR\_JVMMX=512
- 24 set PR JVMSS=512
- 25 set PR\_JVMOPTIONS=-Duser.language=en;-Duser.region=US

REM Install service

26 %PRUNSRV% //IS//%SERVICE\_NAME%

Recommended change considerations are:

- 01 the name of the service
- 02 the path of your chosen installation location containing the unzipped files
- 03 either the prunsrv64.exe for 64-bit JVM or prunsrv32.exe for 32-bit JVM
- 11 the path to your java virtual machine (minimum 1.6 must correspond with exe in row 3)
- 17 the start parameters, delimited by (;) semicolon 1<sup>st</sup> parameter (mandatory) must be start (constant value), mandatory 2<sup>nd</sup> parameter (mandatory) is the directory path where the command scripts should be placed for execution, mandatory 3<sup>rd</sup> parameter (optional) is if the folder should get full permission. This might be necessary if

authority problems arise when ok, nok, etc. folder can't be read because of permission

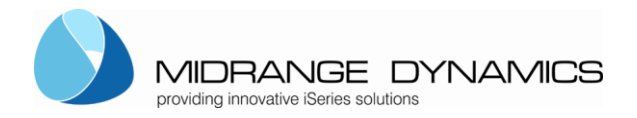

restrictions. Then the service sets the permission always to that given parameter value. E.g. f E - > full access

25 The locale for the logging

**IMPORTANT –** the directory defined in statement 17 to receive the command scripts at runtime should be empty.

The location of the folder must be accessible from the FTP client on the IBM i and must be the same folder that is defined for the Remote Server Location in MDCMS (based on relative path of the FTP user).

### ...3.3 Install the Service

#### Run the installService.bat

After running the installService.bat you should be able to find the service installed as MDCMSCmdService (or the name entered in line 01) in the services list of the windows services. There you can start the service.

It may be necessary to execute the bat file from a command shell for the service to be installed.

#### ...3.4 Uninstall the Service

Edit row 01 of the file uninstallService.bat to match the name of the service (if changed from MDCMSCmdService)

Ensure the PRUNSRV value matches the value used in installService.bat

run uninstallService.bat

It may be necessary to execute the bat file from a command shell for the service to be uninstalled.

#### ...3.5 Troubleshooting / Modifying Configuration for Installed Service

Rename MDCMSCmdService.exe to the service name (if changed from MDCMSCmdService) and then run the executable file.

MDCMSCmdService.exe provides all of the options necessary to properly configure the service and to start, restart or stop the service.

See the following Screen shots for the **recommended settings** for each tab for the service and compare those to your settings if something is not functioning properly:

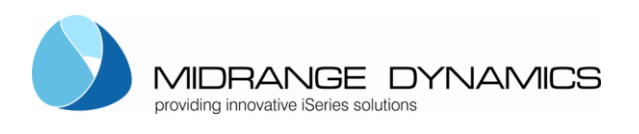

# MDCMSCmdService Windows

| MDCMSCmdService Properties |                                                                   |
|----------------------------|-------------------------------------------------------------------|
| General Log On             | Logging Java Startup Shutdown                                     |
| Service Name:              | MDCMSCmdService                                                   |
| Display name:              | MDCMSCmdService                                                   |
| Description:               | Executes MDCMS deployment scripts for components ir               |
| Path to executat           | b <b>le:</b><br>\MDCMSCmdService\prunsrv.exe //RS//MDCMSCmdServic |
| Startup type:              | Automatic                                                         |
|                            |                                                                   |
| Service Status:            | Started                                                           |
| Start                      | Stop Pause Restart                                                |
|                            | OK Cancel Apply                                                   |

| Source Properties                            | ×       |
|----------------------------------------------|---------|
| General Log On Logging Java Startup Shutdown |         |
| Log on as:                                   |         |
| • Local System account                       |         |
| Allow service to interact with desktop       |         |
| C This account:                              | Browse, |
| Password:                                    |         |
| Confirm Password:                            |         |
|                                              |         |
|                                              |         |
|                                              |         |
|                                              |         |
|                                              |         |
| OK Cancel                                    | Apply   |

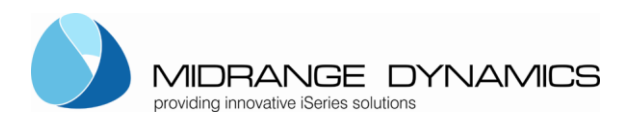

## **MDCMSCmdService Windows**

| NDCMSCmdSe      | ervice Properties                  |
|-----------------|------------------------------------|
| General Log On  | Logging Java Startup Shutdown      |
|                 |                                    |
| Level:          | Debug                              |
| Log path:       |                                    |
| C:\apps\mdcm    | d\MDCMSCmdService\logs             |
| Log prefix:     | MDCMSCmdService                    |
| Pid file:       |                                    |
|                 |                                    |
| Redirect Stdout |                                    |
| C:\apps\mdcm    | d\MDCMSCmdService\logs\stdout.txt  |
| Redirect Stdern | or:                                |
| C:\apps\mdcm    | di/MDCMSCmdService\logs\stderr.txt |
|                 |                                    |
|                 |                                    |
|                 | OK Cancel Apply                    |

Level – Debug for initial testing/troubleshooting and Error once all is ok are the recommended settings.

| NDCMSCmdService Pr                     | roperties                           | ×        |
|----------------------------------------|-------------------------------------|----------|
| General Log On Logging                 | g Java Startup Shutdown             |          |
| 🔲 Use default                          |                                     |          |
| Java Virtual Machine:                  |                                     |          |
| C:\Program Files (x86)\                | Java\jdk1.6.0_35\jre\bin\client\jvm | .dll     |
| Java Classpath:                        |                                     |          |
| mdcmd.jar                              |                                     |          |
| Java Options:                          |                                     |          |
| -Duser,language=en<br>-Duser,region=US |                                     |          |
|                                        |                                     | <b>v</b> |
| Initial memory pool:                   | 256 ME                              | 3        |
| Maximum memory pool:                   | 512 ME                              | 3        |
| Thread stack size:                     | 512 KB                              |          |
|                                        | OK Cancel                           | Apply    |

Java Virtual Machine – verify pointing to 32 bit jvm.dll with a minimum of 1.5

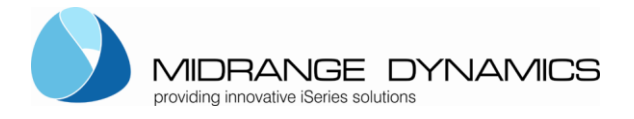

| 🍗 MDCMSCmdSe   | rvice Properties 🔰 🔰 🔁                 |
|----------------|----------------------------------------|
| General Log On | Logging Java Startup Shutdown          |
| Class:         |                                        |
| com.md.mdcm    | s.StartService                         |
| Image:         |                                        |
|                |                                        |
| Working Path:  |                                        |
|                |                                        |
| Method:        | start                                  |
| Arguments:     | start<br>C:\apps\MDCMSCmdService\drops |
| Timeout:       | sec.                                   |
| Mode:          | jvm 💌                                  |
|                | OK Cancel Apply                        |

| Some states to the second second seco | rvice Properties X            |
|----------------------------------------------------------------------------------------------------|-------------------------------|
| General Log On                                                                                                    | Logging Java Startup Shutdown |
| Class                                                                                                    |                               |
| com.md.mdcm                                                                                                    | s StartService                |
| Imager                                                                                                    |                               |
| inage.                                                                                                    |                               |
| J<br>Working Dathy                                                                                                    |                               |
| Working Fault.                                                                                                    |                               |
| J.<br>Methody                                                                                                    |                               |
| Mechod.                                                                                                    | stop                          |
| Arguments:                                                                                                    | stop 🛋                        |
|                                                                                                    |                               |
| Timeout:                                                                                                    | 0 sec.                        |
| Mode:                                                                                                    | jvm 💌                         |
|                                                                                                    | ·                             |
|                                                                                                    | OK Cancel Apply               |

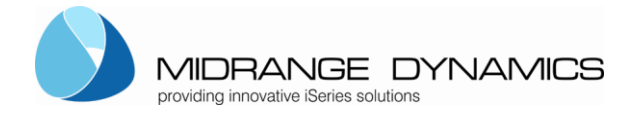

## 4 Testing and Using the Service

### ..4.1 Testing locally

After getting the service up and running, you can test its behaviour.

- 1) Copy the directoryListing.mdscript file from the test scripts folder into the drops folder for your service (based on row 16 of the installService.bat file.
- 2) within 5 seconds, the file should be moved to the ok folder within the drops folder
- 3) Copy the directoryListing-nok.mdscript file from the test scripts folder into the drops folder for your service (based on row 16 of the installService.bat file.
- 4) within 5 seconds, the file should be moved to the nok folder within the drops folder

In both cases, the logs should show what and if the process performed

### ..4.2 Usage

In MDCMS, an RFP contains one or more objects that are to be installed by MDCMS.

The target location for an object is based on its attribute.

If the attribute is of type \*REMOTE, a Remote Server Location is defined for it and 0 or more scripts are defined to be run either before or after installation of the object. The script can be set to run once per object or once per RFP.

At installation time, MDCMS uses FTP to send scripts, which are stored as templates within IFS on the IBM System i (AS/400), to the drops folder.

If the service is started, it will pick up the script and attempt to execute each command within it. If all commands execute without exception, the script is moved to the ok folder, which MDCMS checks to know that the script processed.

If a command fails, the script is moved to the nok folder, which MDCMS checks to know that the script did not process.